## При открытии журнала заявок вверху экрана Вы увидите надпись: «Баланс .....

| 🗲 🔶 📩 Заявки на завоз с авто                                                                           |
|----------------------------------------------------------------------------------------------------|
| Баланс: 346 527.25 руб.                                                                                |
| Экспорт Каботаж ЖД отправка Прочее                                                                     |
| Создать                                                                                                |
| 🗲 🔶 📩 Заявка на ЖД отправку                                                                            |
| Создать Создать на основании 🔹 Создать корректировочную заявку 🔒 Печать заявки Баланс: 346 527.25 руб. |
| 🗲 🔿 ☆ Заявка на смену варианта отправки                                                                |
| Создать Баланс: 346 527.25 руб.                                                                        |

Кликнув на гиперссылку Вы можете перейти в раздел Финансы - Виртуальный баланс. <u>Перед подачей любой заявки необходимо убедиться в достаточности денежных</u> средств на балансе для получения данной услуги.

Если денежных средств достаточно, создаете заявку обычным способом через кнопку «Создать». После того, как заявка будет проведена и записана, при возвращении в журнал заявок вы увидите уменьшение баланса на сумму заявки.

Если сумма на балансе недостаточная, необходимо пополнить баланс путем направления в банк платежного поручения с указанием в назначении платежа номер договора. После зачисления денежных средств на счет терминала вы сможете увидеть увеличение баланса только после того, как заново зайдете в Журнал заявок. Увеличение баланса в текущем сеансе открытия журнала заявок не отобразится.

При возникновении вопросов Вы можете связаться с коммерческим отделом по тел. +7 (423) 205-71-71 понедельник -пятница 08:00 - 18:00 обед 12:00: -13:00 В выходные дни по графику, размещенному в ЛК экспедитора

По вопросам проведения платежного документа связаться с бухгалтерией +7(423)227-49-55 доб 2144 понедельник -пятница 09:00 - 18:00 обед 12:00: -13:00